У пользователей браузера Internet Explorer (преимущественно версии 8.0) могут возникать некоторые проблемы при выгрузке файлов, открытии новых окон и т.п.

Для разрешения этих проблем необходимо выполнить следующие настройки:

1. Войти в меню **Сервис --> Блокирование всплывающих окон** и выбрать **«Выключить блокирование всплывающих окон»**.

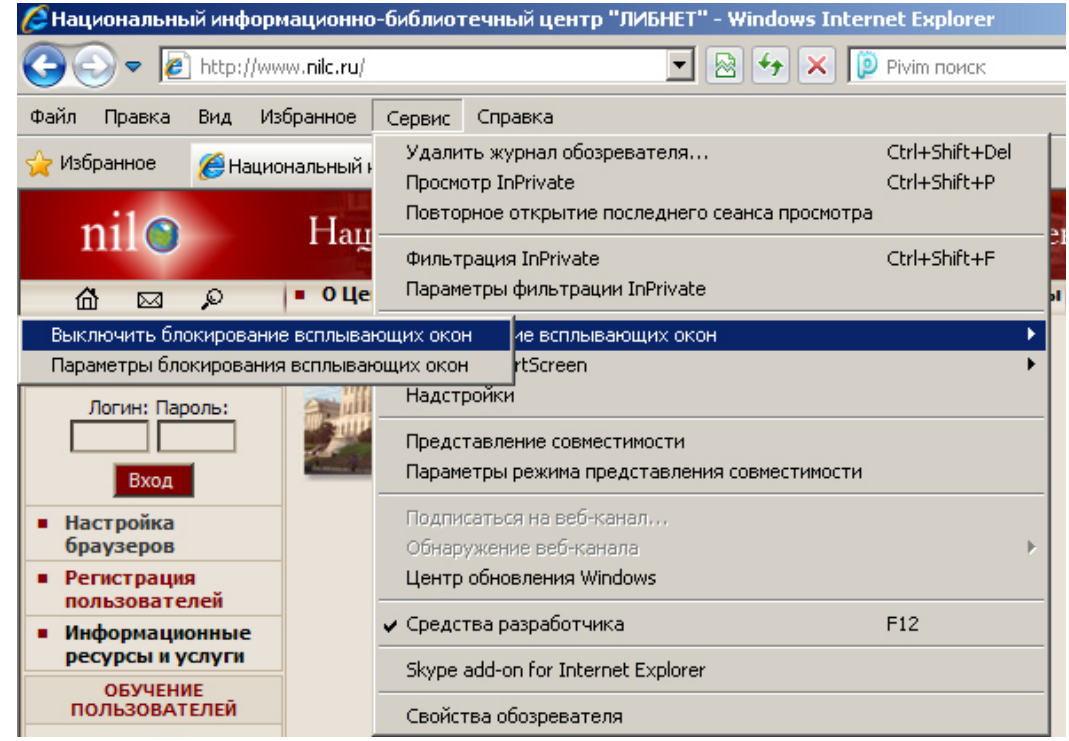

2. Далее в меню Сервис --> Свойства обозревателя --> Безопасность выбрать зону «Надежные узлы» и нажать на кнопку «Узлы».

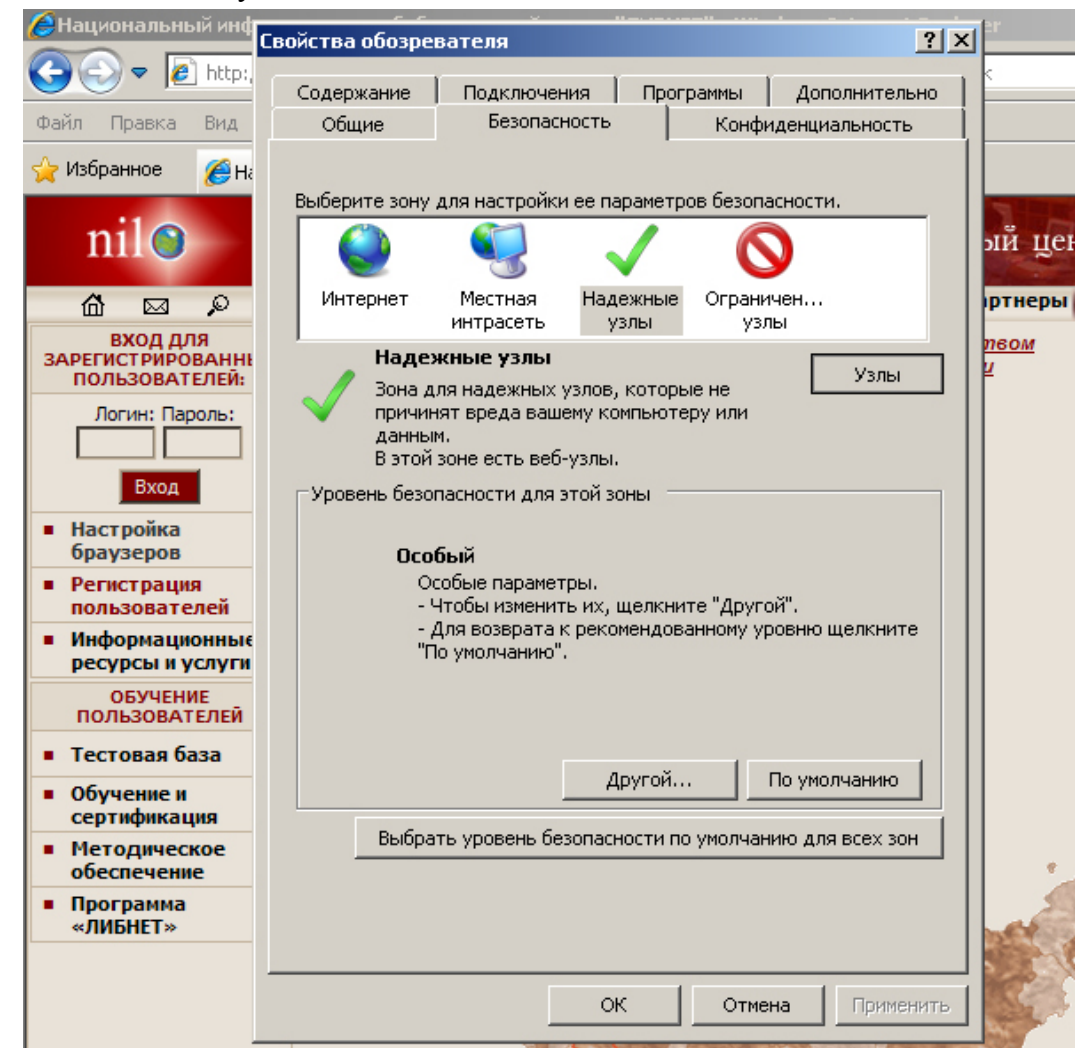

В появившемся окне, следует снять галочку «Для всех узлов этой зоны требуется проверка серверов https», и в поле «Добавить в зону следующий узел» ввести имя узла (в данном случае - «http://www.nilc.ru»), и нажать кнопку «Добавить» (после чего www.nilc.ru появится в списке веб-узлов).

| 🜔 Национальный инф                                                | Свойства обозревателя                                                                                                    | <u>?</u> × |           |
|-------------------------------------------------------------------|----------------------------------------------------------------------------------------------------|------------|-----------|
| 🕒 🕑 🗢 🙋 http:,                                                    | Надежные узлы                                                                                                    | ×          | <         |
| Файл Правка Вид                                                   | 🥒 В эту зону можно добавлять веб-узлы и удалять их из нее                                                                                                    | ļ          |           |
| 🔆 Избранное 🛛 🄏 Ha                                                | Заданные для зоны параметры безопасности будут<br>использоваться для всех ее узлов.                                                                                                    |            | L         |
| nil🕥                                                              | Добавить в зону следующий узел:                                                                                                    | ,          | ы         |
| 6 🖂 🔎                                                             | псср://www.niic.ru                                                                                                    | -          | рт        |
| ВХОД ДЛЯ<br>ЗАРЕГИСТРИРОВАННЕ<br>ПОЛЬЗОВАТЕЛЕЙ:<br>Логин: Пароль: | Веб-уэлы:<br>http://193.232.7.102<br>http://193.232.7.103<br>http://193.232.7.104<br>http://194.226.24.102<br>http://www.komplektovanie.ru                                                                                                    |            | <u>пе</u> |
| Вход<br>Настройка<br>браузеров                                    | Для всех узлов этой зоны требуется проверка серверов (https://www.cepsepos.cepsepos.ceps |            |           |
| <ul> <li>Регистрация<br/>пользователей</li> </ul>                 | Закрыть                                                                                                    |            |           |
| • Информационные                                                  |                                                                                                    |            |           |

Далее следует закрыть диалог «Надежные узлы», нажав на кнопку «Закрыть».

3. Вернувшись к окну «Свойства обозревателя», на вкладке «Безопасность» нажмите кнопку «Другой».

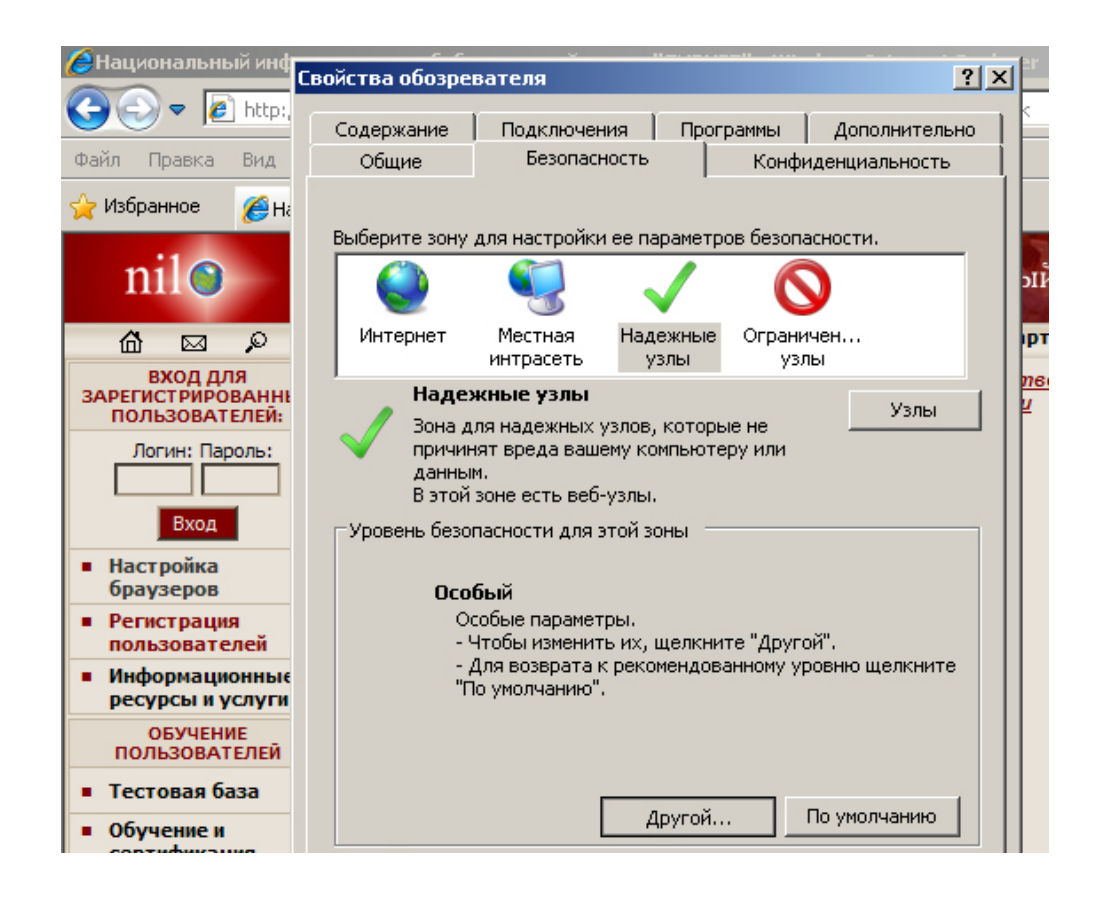

В появившемся окне «Параметры безопасности — зона надежных узлов» включите «Автоматические запросы на загрузку файлов», а также параметр «Загрузка файлов»

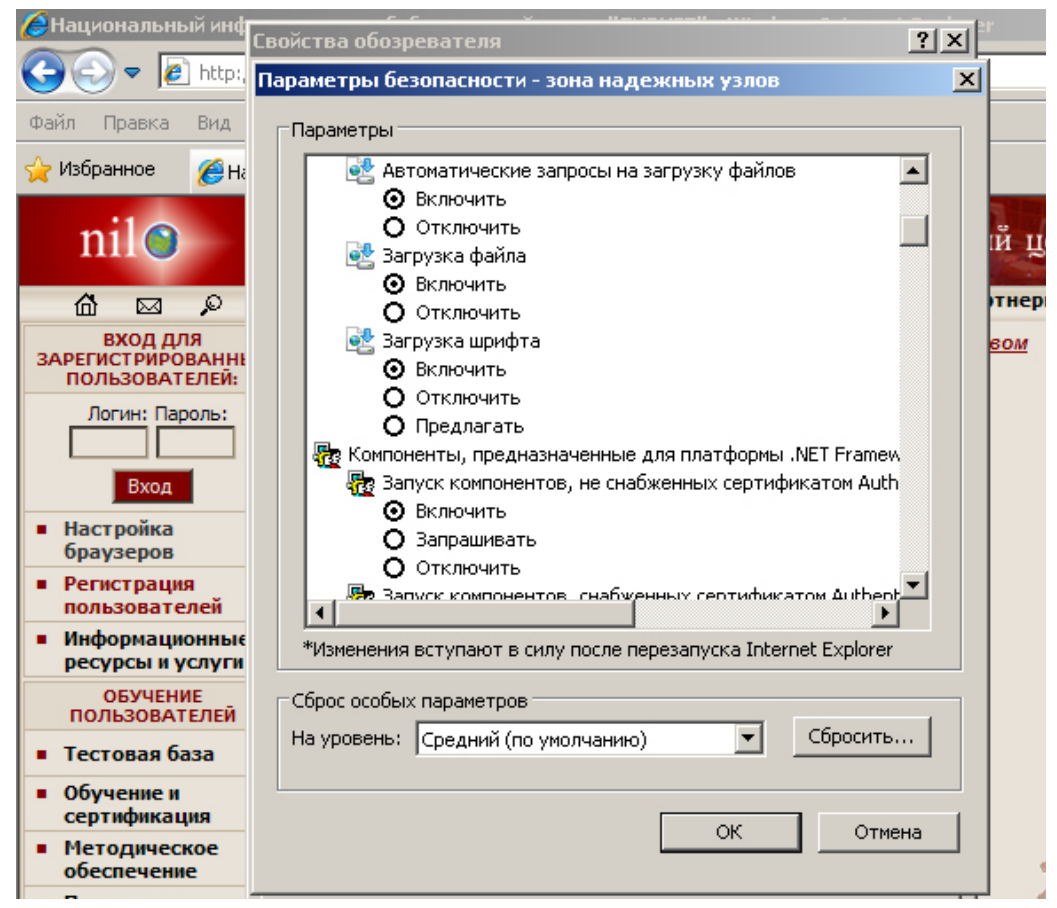

Далее ниже в этом же окне отключите параметр «Включить фильтр XSS».

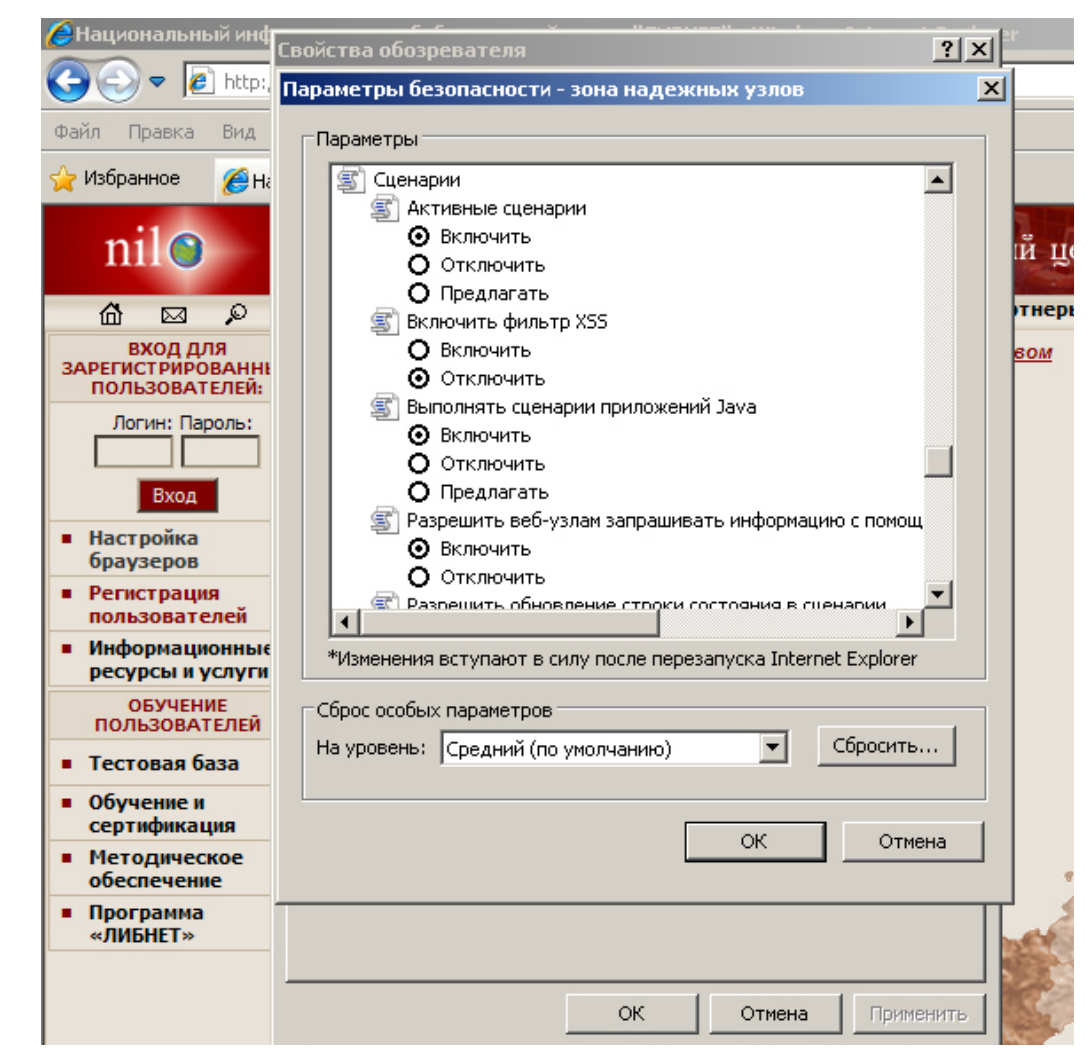

Для вступления настроек в силу нажмите «**ОК**», далее в окне «**Свойства обозревателя**» нажмите «**Применить**», а затем «**ОК**». Перезапустите браузер.